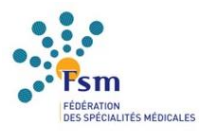

# Parcourspro.online pour les médecins

### ParcoursPro.online

### Identification

|   | Email, login : |  |
|---|----------------|--|
| Ν | Not de passe : |  |
|   | Valider        |  |
|   |                |  |

Mot de passe oublié ? Vous pouvez modifier votre mot de passe Vous êtes médecin, cliquez ici pour vous inscrire sur parcoupro.online

Les médecins créent leur compte depuis la page d'accueil. Chaque médecin dispose d'une page personnelle qui lui est propre et qui est différente du compte du CNP.

### Ma page personnelle

#### Mon parcours

- Q consulter et compléter mon parcours
- exporter mon parcours (format xlsx)
  - demander validation du parcours

### Mon profil

- ᄛ modifier mes données personnelles
  - ajouter un CNP

### Les documents

#### 3 documents FSM

- Comment remplir son obligation de DPC ?
- Guide utilisateurs médecins
- Parcours professionnel (ou parcours de DPC) établis par les CNP

#### 2 documents CNP

- Consulter le site internet du CNP
- Parcours professionnel (ou parcours de DPC) établi par le CNP

## **MON PROFIL**

🕏 modifier mes données personnelles ajouter un CNP

### Modification données personnelles

FSM

| nom                  | Fédération des Spécialités I | Védicales     |                   |
|----------------------|------------------------------|---------------|-------------------|
| prenom               | FSM                          |               |                   |
| email                | federation-specialites-medic | ales@wanadoo: | fr                |
| Structure principale | FSM                          |               |                   |
| Mode d'exercice      | ~                            |               |                   |
| téléphone portable   | 0140936580                   | ]             |                   |
| RPPS                 | 12345678901                  | ]             |                   |
|                      | _                            |               |                   |
|                      |                              | Valider       | ou <b>annuler</b> |

# **MON PARCOURS**

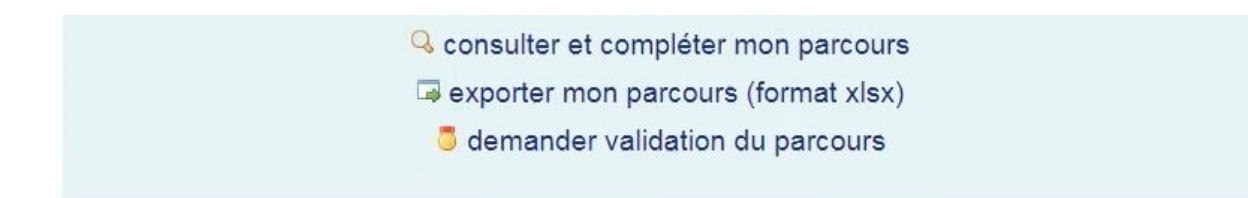

En cliquant sur 🔍 le médecin peut saisir son parcours.

Cette page, « Mon parcours » correspond à une synthèse. Elle permet au médecin de visualiser les actions qu'il a enregistrées ainsi que leur catégorie (formation, analyse des pratiques, gestion des risques et programme intégré). Elle lui permet également de voir où il en est dans la validation de ses actions et ce qui lui manque pour valider son parcours. Elle est complétée au fur et à mesure de la saisie des actions.

Voici deux exemples construits à partir de consignes différentes :

# Exemple 1 : 3 actions demandées au choix. 2 actions réalisées par le médecin.

|      |         |   | Votre parcours    |
|------|---------|---|-------------------|
| fo a | p gr pi |   |                   |
|      | х       | ۲ | Participation RMM |
| x    |         | ۲ | Formation         |

saisir un nouvel élément

Pour que votre parcours soit validable il manque 1/3 actions sur l'ensemble.

Les consignes de votre CNP

Au moins 3 actions au choix du médecin sur la période triennale.

## Exemple 2 :

## 4 actions demandées dont 2 actions de formation. 2 actions réalisées par le médecin dont 1 de formation.

|             | Votre parcours        |
|-------------|-----------------------|
| fo ap gr pi |                       |
| х           | 🧔 💿 Participation RMM |
| x           | 🍃 💿 Formation         |

saisir un nouvel élément

Pour que votre parcours soit validable il manque 1/2 formation et 2/4 actions sur l'ensemble.

#### Les consignes de votre CNP

Au moins 4 actions au choix du médecin sur la période triennale dont au moins 2 actions de formation.

En cliquant sur l'icône « 💿 saisir un nouvel élément », le médecin est dirigé vers la page où il peut enregistrer les actions qu'il a effectuées de deux façons :

- 1 Le champ « recherche d'une action » qui permet en tapant les premières lettres de l'action recherchée de la sélectionner.
  - Par exemple : Taper « for » pour formation.
- 2. Le champ « Action » qui propose un menu déroulant reprenant la liste des actions figurant dans le parcours proposé par le CNP.

| 1                           | Saisir un élèment du parcours                                                                                                    |  |  |  |  |
|-----------------------------|----------------------------------------------------------------------------------------------------|--|--|--|--|
| recherche d'une action      | vous pouvez sélectionner une action dans la liste déroulante,<br>ou saisir les premières lettres d'un mot pour ne voir que les actions le contenant<br>premiers caractères : for for formation en ligne, elearning                |  |  |  |  |
| Action                      | formation ODPC                                                                                                    |  |  |  |  |
| complément                  | formation                                                                                                    |  |  |  |  |
| 2<br>recherche d'une action | Valider ou annuler   Saisir un élèment du parcours   vous pouvez sélectionner une action dans la liste déroulante,<br>ou saisir les premières lettres d'un mot pour ne voir que les actions le contenant<br>premiers caractères : |  |  |  |  |
|                             |                                                                                                    |  |  |  |  |
| Action                      | Congrès                                                                                                    |  |  |  |  |
| complément                  | Congrès                                                                                                    |  |  |  |  |
|                             | Déclaration et gestion évènements porteur de risques                                                                                                    |  |  |  |  |
|                             | Enseignement                                                                                                    |  |  |  |  |
|                             | Participation à un registre, observatoire, base de données                                                                                                    |  |  |  |  |
|                             | Séminaires                                                                                                    |  |  |  |  |
|                             | Rédaction d'un article dans une revue professionnelle                                                                                                    |  |  |  |  |
|                             | Formation en ligne, elearning                                                                                                    |  |  |  |  |

Après avoir renseigné le type d'action, il est possible de « télécharger une preuve » de suivi de l'action via un nouveau formulaire. Il n'est pas obligatoire de télécharger un justificatif.

### Téléchargement preuve

| descriptif |                                      |
|------------|--------------------------------------|
| fichier    | Parcourir Aucun fichier sélectionné. |
|            | valider ou annuier                   |
| 011 00     | ntinuer sans télécharger de preuve   |

Après avoir complété son parcours, le médecin peut demander sa validation en cliquant sur « demander validation de votre parcours ».

#### Mon parcours

| Votr       | e pa     | rcours        |
|------------|----------|---------------|
| fo ap gr p | pi       |               |
| х          | <b>3</b> | Congrès       |
| x x        |          | DU            |
| х          |          | Accréditation |
|            |          |               |

saisir un nouvel élément

Les actions incluses dans votre parcours permettent dès maintenant de le valider

### Demander validation de votre parcours

#### Les consignes de votre CNP

Au moins 3 actions au choix du médecin sur la période triennale dont au moins une action de formation.

consulter le guide en ligne

Au préalable, il est invité à certifier sur l'honneur que les informations saisies pour la validation de son parcours sont correctes. Le médecin a également la possibilité de revenir sur son parcours avant de demander la validation de celui-ci en cliquant sur « **revenir vérifier le parcours** ».

Une fois la demande de validation confirmée, il n'est plus possible de modifier les actions saisies.

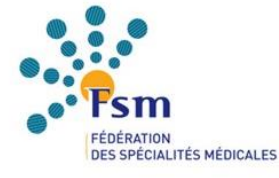

### **Demande validation**

□ je certifie sur l'honneur que j'ai effectivement participé à l'ensemble des actions constituant le parcours dont je demande validation

Confirmer la demande de validation

ou revenir vérifier le parcours

L'attestation envoyée par le CNP au médecin contient la liste des actions effectuées ainsi qu'un QR Code.

### Attestation de parcours préconisé par le CNP

Nom Docteur X Structure Hôpital/Cabinet X RPPS 12345678912 Validé le 27/06/2022

### Liste des actions

Congrès 2022 de XXX DU 2021 de XXX Accréditation en 2020

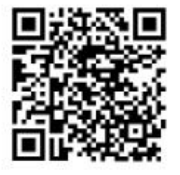